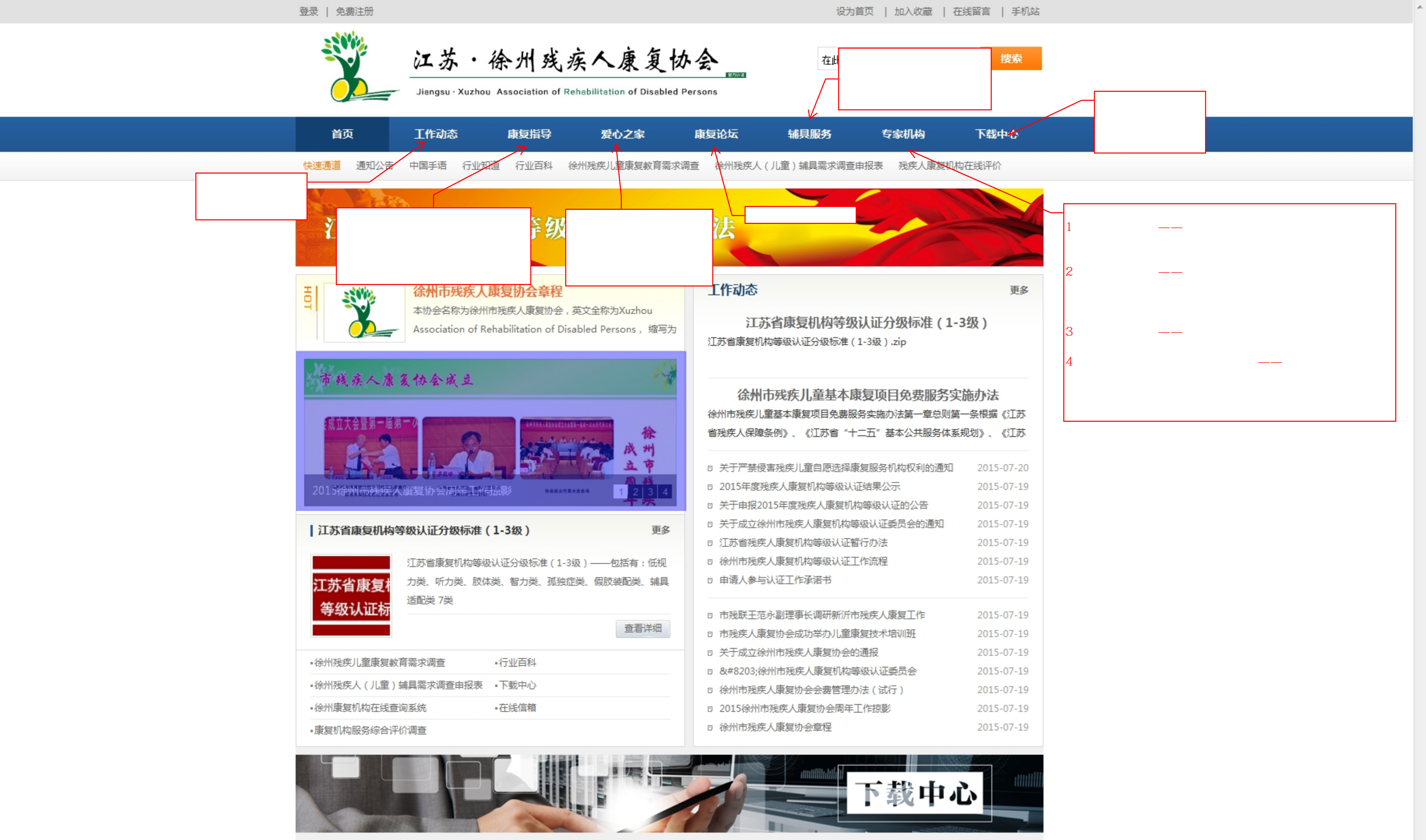

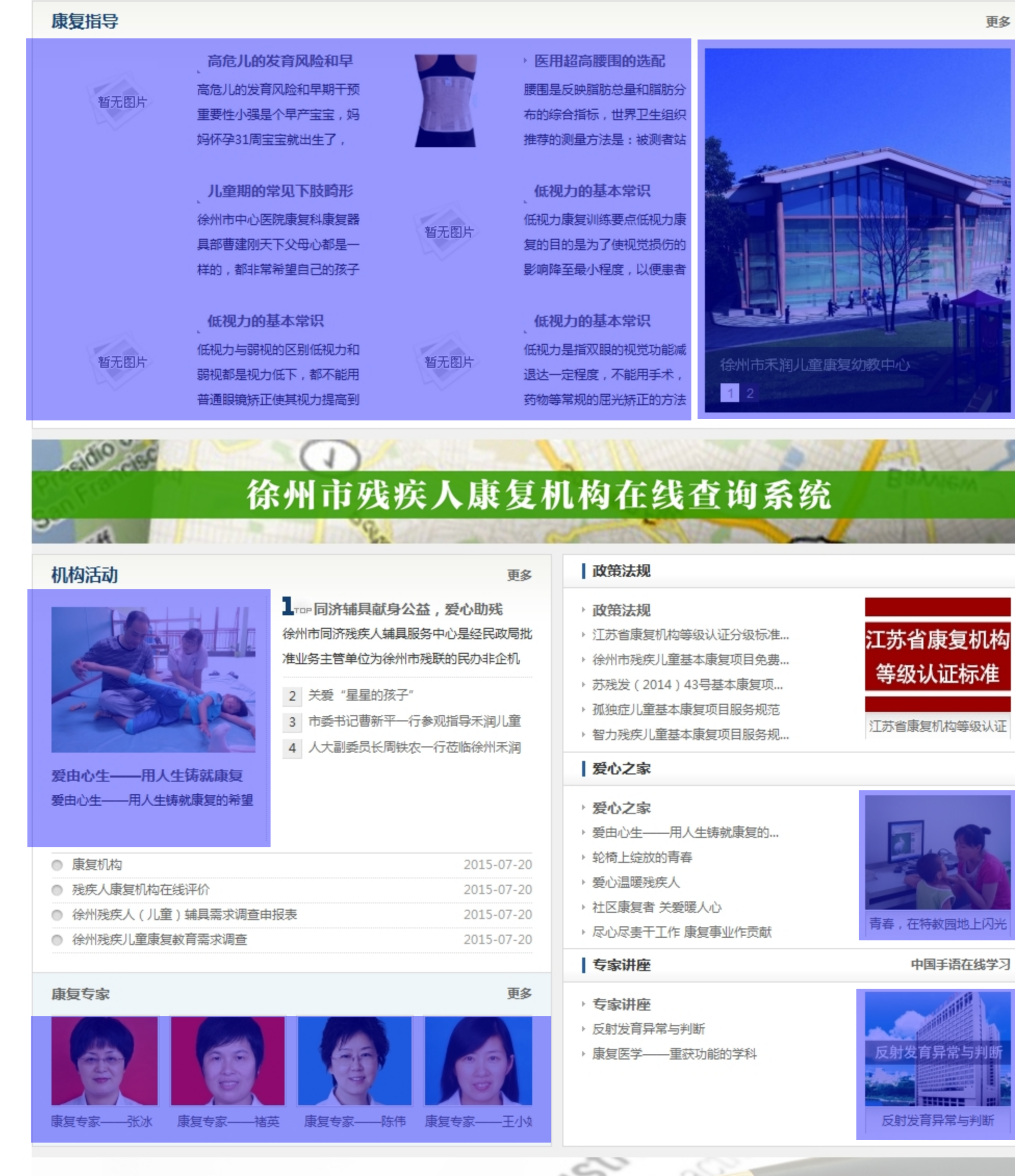

康复机构

徐州市残疾人康复机构在线评价

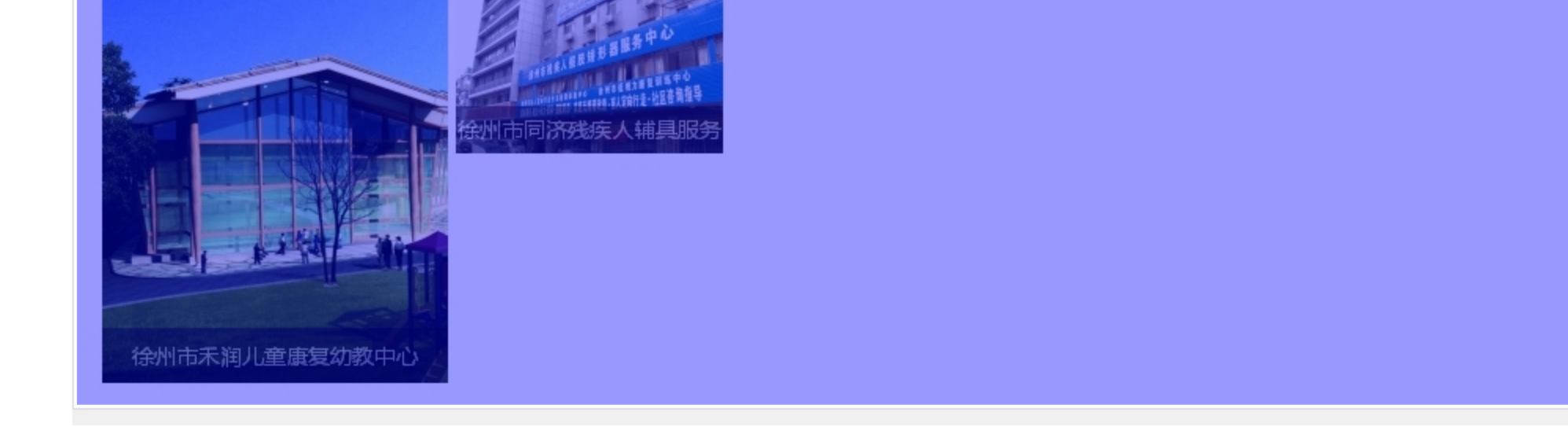

## Copyright @ 2014. All rights reserved.徐州残疾人康复协会 版权所有. 设计支持 易设广告传媒有限公司

技术支持: 建站ABC | 管理登录

ENZZ 💻

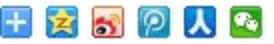

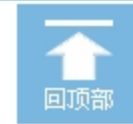

| 以徐州禾润儿童康<br>复幼教中心为例<br>点击首页上部【登<br>录】 【 今员中 | 次迎您: 徐州禾润儿童康<br>以徐州禾润儿童康<br>复幼教中心为例<br>点击首页上部【登<br>寻】 【会号中 |           |      | 謝教 会员中心   退出<br>江苏・徐州残疾人康复协会<br>Jiangsu·Xuzhou Association of Rehabilitation of Disabled Persons |          |                 |            | 在线留言   手机站<br><b>搜索</b> |  |  |
|---------------------------------------------|------------------------------------------------------------|-----------|------|--------------------------------------------------------------------------------------------------|----------|-----------------|------------|-------------------------|--|--|
| 心】进入如图【会<br>员中心页面】                          | 首页                                                         | 工作动态      | 康复指导 | 爱心之家                                                                                             | 康复论坛     | 辅具服务            | 专家机构       | 下载中心                    |  |  |
|                                             | 快速通道 通知公告                                                  | 中国手语 行业知道 | 行业百科 | 徐州残疾儿童康复教育需求说                                                                                    | 周査 徐州残疾ノ | ( ( 北童 ) 辅具需求调查 | 油报表 残疾人康复枝 | 机构在线评价                  |  |  |

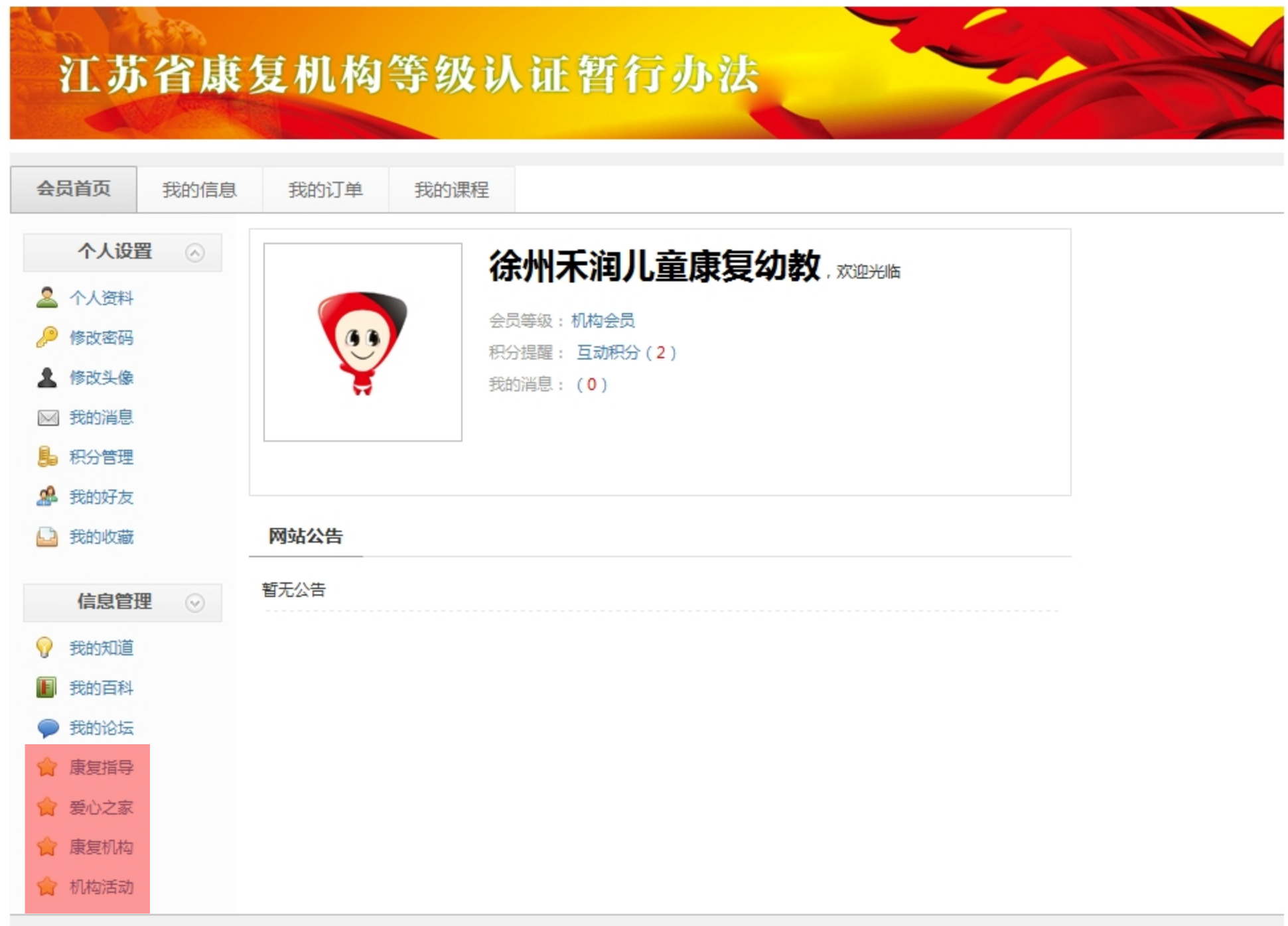

技术支持: 建站ABC | 管理登录 CNZZ 💳

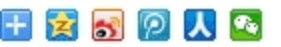

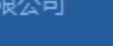

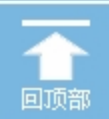

\*

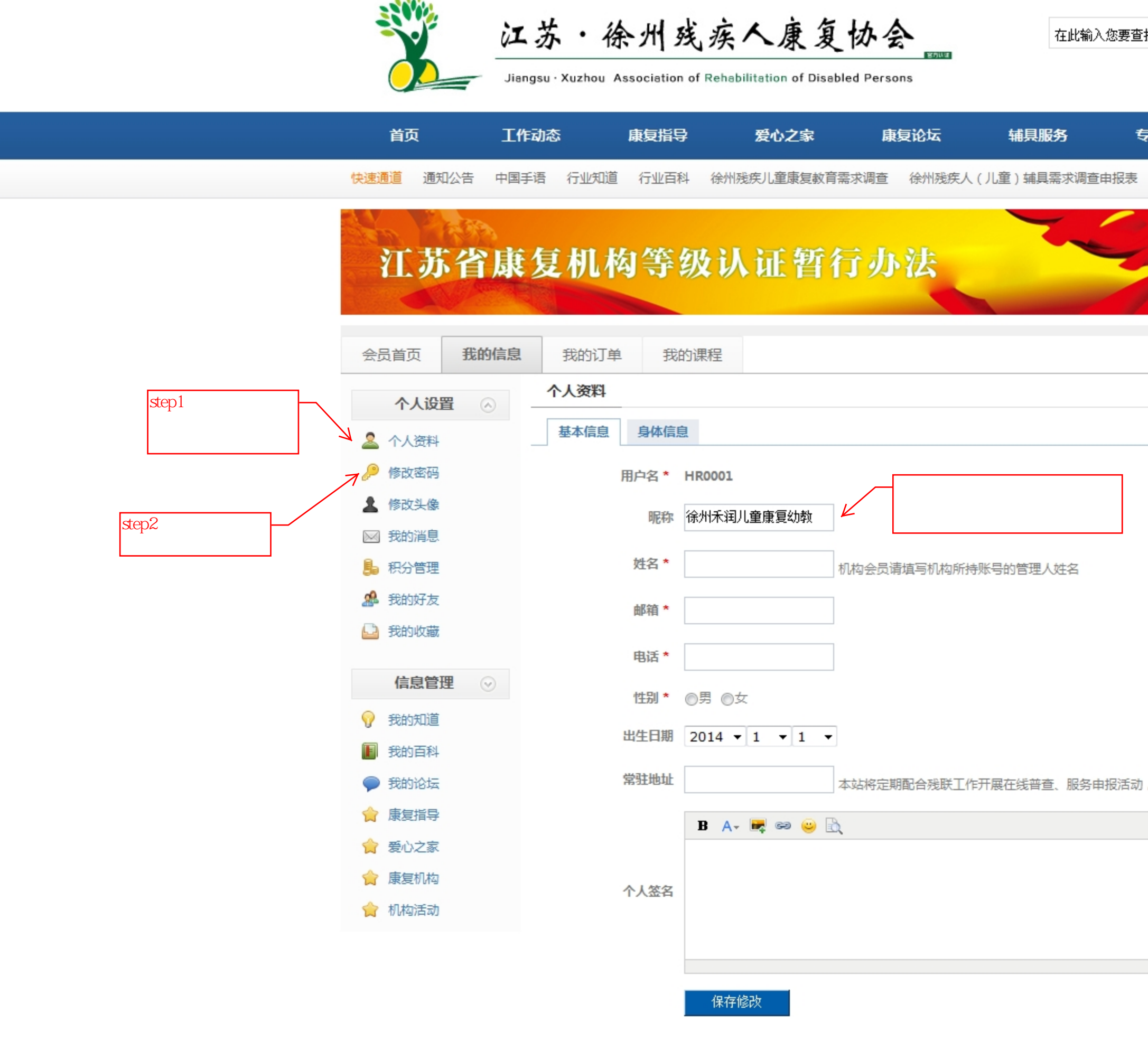

| 达荷页   | 加入收藏 | 在线留調 | 言   手机站 |
|-------|------|------|---------|
|       |      |      |         |
| 输入您要查 | 找的信息 |      | 搜索      |
|       |      |      |         |
|       |      |      |         |

公开

公开

公开

-

-

-

|     | 专家机构     | 下载中心    |
|-----|----------|---------|
| 申报表 | 表 残疾人康\$ | 夏机构在线评价 |
| 1   | -        |         |
| 5   |          |         |
|     | //       |         |
|     |          |         |
|     |          |         |
|     |          |         |
| 可   |          |         |

| 公开 |
|----|
| 公开 |

公开 -公开 -

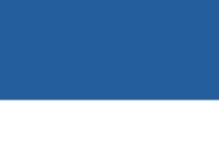

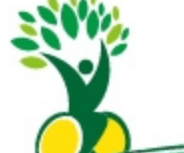

|                                               | 欢迎您: 徐州禾润儿童康复幼教                            | 会员中心   退出          | 出 · · · · · · · · · · · · · · · · · · ·                                                                                                    |
|-----------------------------------------------|--------------------------------------------|--------------------|----------------------------------------------------------------------------------------------------|
|                                               |                                            | 苏・谷<br>ngsu·Xuzhou | AM残疾人康复协会<br>Association of Rehabilitation of Disabled Persons                                                                                                    |
| 第三步:请认真选择所投板块的具体分<br>注意:<br>1、专家会员除此已显示的四个板块外 | 分类,方便其他用户查阅<br>· , 还有向【专家机构】               | 动态                 | 康复指导 爱心之家 康复论坛 辅具服务 专家机构 下载中心                                                                                                    |
| 板块中【专家讲座】、【适配师指导】<br>2 针对【专家机构】大板块下的【康        | 】2栏目投稿的权限<br>短机构】  【机构活                    | 手语 行业知道            | 行业百科 徐州残疾儿童康复教育需求调查 徐州残疾人(儿童)辅具需求调查申报表 残疾人康复机构在线评价                                                                                                    |
| 动】和【康复专家】的在线投稿视为重过。                           | 重复投稿,一律不予通                                 |                    |                                                                                                    |
| 如有【康复专家】简介的文章需要<br>讯员按要求编辑排版好后,统一命名排<br>核发布。  | 发布,须由所在单位通<br>订包发送给网站管理员审<br>              | 复机材                | <b>每等级认证暂行办法</b>                                                                                                    |
|                                               | 会员首页 <b>我的信息</b>                           | 我的订                | 我的课程                                                                                                    |
|                                               | 个人设置                                       | 康复指导               | → 第二步:为投稿添加文章标题                                                                                                    |
|                                               | 🚨 个人资料                                     | 发布文章               | 文章管理                                                                                                    |
|                                               | 🔑 修改密码                                     | 标题:*               | 字数不超过100个汉字或200个英文字母                                                                                                    |
|                                               | ▲ 修改头像                                     | 类别:*               | 视力康复                                                                                                    |
|                                               | <ul> <li>≥ 我的消息</li> <li>● 积分管理</li> </ul> | 关键字:               | 多个关键字空格分隔,不超过3个,利于百度搜索排名优化(关键字要与正文相符)                                                                                                    |
|                                               | 🍰 我的好友                                     | 导读图:               | 刻览 宽 800px 高 800px 的图最合适,导读图不会出现在文章内容中                                                                                                    |
|                                               | 🍛 我的收藏                                     | 文章摘要:              |                                                                                                    |
| <b>左</b> 线                                    | 信息管理 😔                                     |                    | $\overline{\mathbf{v}}$                                                                                                    |
| 1上 之()又们可川北1主                                 | 💡 我的知道                                     |                    | 12   ♥ ♥   B, ➡ II II II B, B II B, B II II E = = = = = = = = = = = = = = = =                                                                                                    |
| 一等二些,进权西切范的立音场                                | 📗 我的百科                                     |                    | $H1_{-} \mathcal{F}_{-} T_{-} A_{-} A_{-} B I \underline{U} A_{+} \overset{\otimes}{\mathbb{H}} \mathcal{Q} = \mathbb{H} \mathbb{H} \mathbb{Q} \qquad \qquad \qquad \qquad \qquad \qquad \qquad \qquad \qquad \qquad \qquad \qquad \qquad \qquad \qquad \qquad \qquad \qquad \qquad$ |
| 界一步,近择安投桐的文章做<br>块                            | ● 我的论坛                                     |                    | 投稿实验测试文字投稿实验测试文字投稿实验测试文字投稿实验                                                                                                    |
|                                               | ▲ 合康复指导                                    |                    | 测试文字投稿实验测试文字投稿实验测试文字投稿实验测试文字 🗉                                                                                                    |
|                                               | 一 爱心之家       今 唐年初初                        | 文章内容: <b>*</b>     | 投稿实验测试文字投稿实验测试文字投稿实验测试文字投稿实验                                                                                                    |
|                                               | ▲ 机构活动                                     |                    | 测试文字投稿实验测试文字投稿实验测试文字投稿实验测试文字                                                                                                    |
|                                               |                                            |                    | 投稿实验测试文字投稿实验测试文字投稿实验测试文字投稿实验                                                                                                    |
|                                               |                                            |                    | 测试文字投稿实验测试文字投稿实验测试文字投稿实验测试文字投稿实验测试文字 第四步:投稿格式需要注意,首行                                                                                                    |
|                                               |                                            |                    |                                                                                                    |
|                                               |                                            | 发布时间:              | 2015-07-23 第五步:点击【添加】投稿                                                                                                    |
|                                               |                                            |                    | 添加 —                                                                                                    |

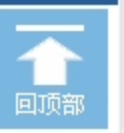

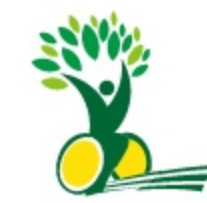

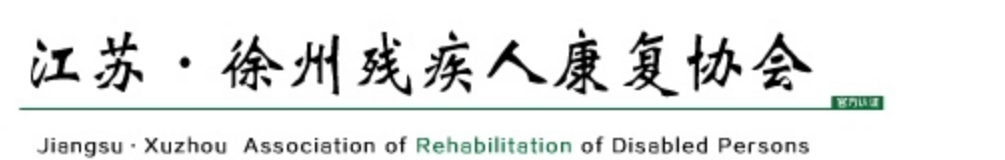

| 首页        | 工作动态     | 康复指导      | 爱心之家               | 康复论坛          | 辅具服务       | 专家机构  | 5 T        | 载中心     |
|-----------|----------|-----------|--------------------|---------------|------------|-------|------------|---------|
| 快速通道 通知公告 | 中国手语 行业的 | 印道 行业百科 谷 | 徐州残疾儿童康复教育需求       | 调查 徐州残疾人()    | 儿童)辅具需求调查申 | 很表 残疾 | 人康复机构在线    | 平价      |
| 江苏省       | 康复机      | 构等级       | 认证暂行               | 办法            |            | -     |            |         |
| 会员首页 我的   | 的信息 我的讨  | 丁单 我的课程   | 呈                  |               |            |       |            |         |
| 个人设置      | 康复指导     | ₹         |                    |               |            |       |            |         |
| 🚨 个人资料    | 发布文      | 章 文章管理    | 有投稿又享申核<br>行再编辑和退稿 | 通过情况。或执<br>需求 |            |       |            |         |
| 🔑 修改密码    | 搜索:所     | 有分类 🔻 状态  | : 全                |               | 查找所有信息     |       |            |         |
| 💄 修改头像    |          | 标题        |                    | 大类            | 子类         | 状态    | 修改时间       | 操作      |
| 🖂 我的消息    | □ 投稿:    | 实验测试文字    |                    | 视力康复          | -          | 待审核   | 2015-07-23 | 编辑   删除 |
| 🔒 积分管理    | □ 全选     | 编辑 删》     | <del>余</del>       |               |            |       | 11         |         |
| 🎥 我的好友    |          |           |                    |               |            |       |            |         |
| 🎴 我的收藏    |          |           |                    |               |            |       |            |         |
| 信息管理      |          |           |                    |               |            |       |            |         |
| 💡 我的知道    |          |           |                    |               |            |       |            |         |
| 11 我的百科   |          |           |                    |               |            |       |            |         |
| 🗭 我的论坛    |          |           |                    |               |            |       |            |         |
| ☆ 康复指导    |          |           |                    |               |            |       |            |         |
| 😭 爱心之家    |          |           |                    |               |            |       |            |         |
| ☆ 康复机构    |          |           |                    |               |            |       |            |         |
| ☆ 机构活动    |          |           |                    |               |            |       |            |         |
|           |          |           |                    |               |            |       |            |         |

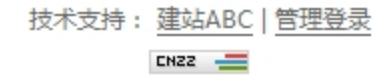

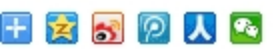

| 设为首页   加入收藏 | 在线留言 | 手机站 |  |
|-------------|------|-----|--|
|             |      |     |  |
| 在此输入您要查找的信息 |      | 捜索  |  |

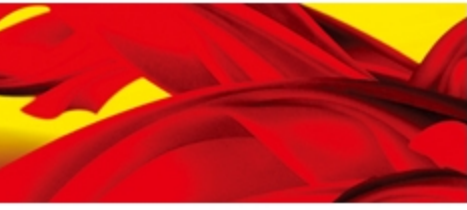

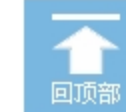

\*

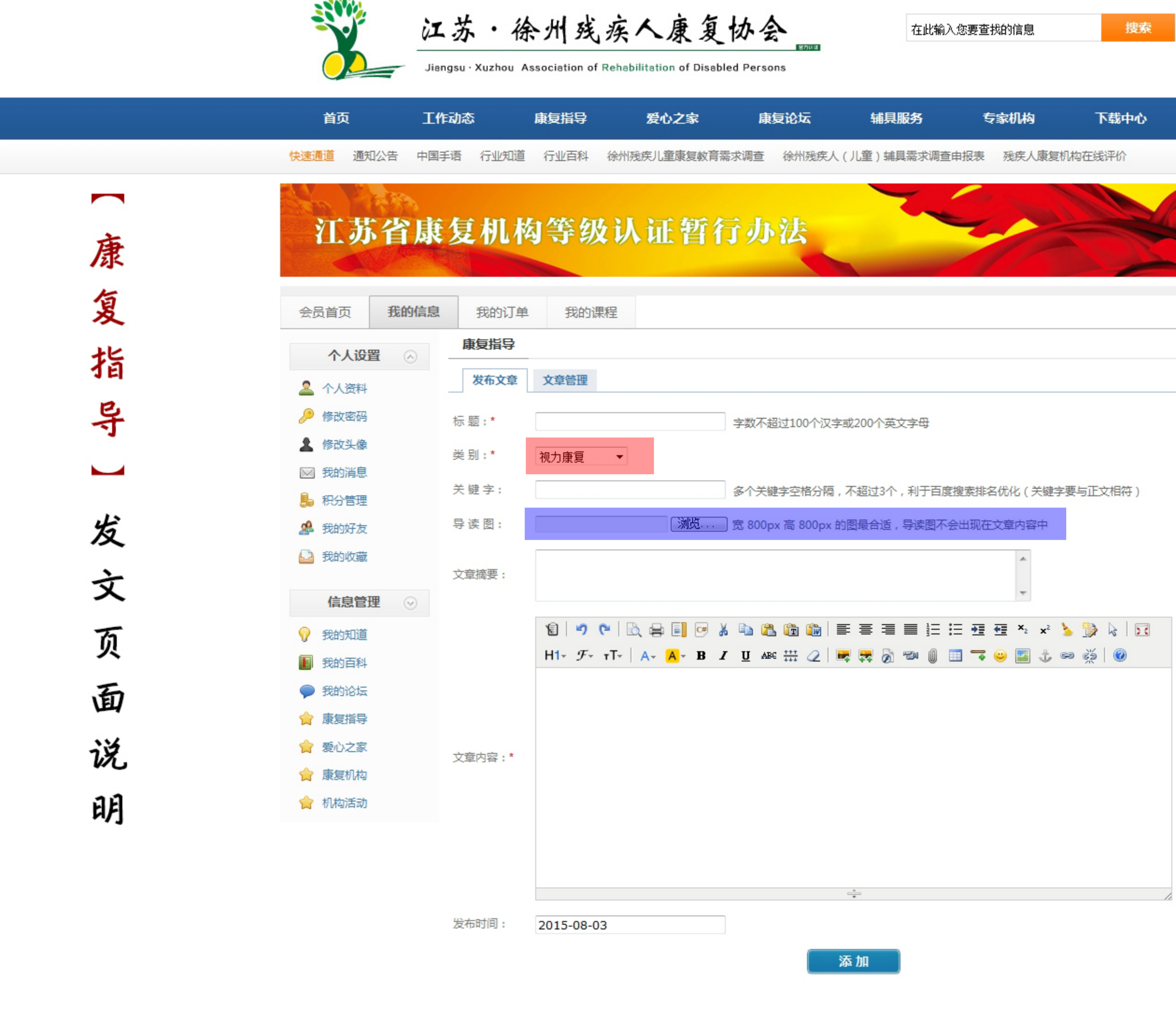

技术支持: 建站ABC | 管理登录 CNZZ 💻

🗄 😫 🚮 😰 🙏 💁

| 设为首页  | 加入收藏   在线                | 留言   手机站                |
|-------|--------------------------|-------------------------|
|       |                          |                         |
| 输入您要查 | 找的信息                     | 捜索                      |
|       |                          |                         |
|       |                          |                         |
|       | - <b>今</b> 切 45          | 下共由心。                   |
| -     | 235471449                | P#89790                 |
| 周查申报表 | 表实 <b>们的</b><br>残疾人康复机构在 | 线评价                     |
| 周查申报表 | 表示人康复机构在                 | ▶¥84+₩D<br>线评价          |
| 間直申报表 | 783301443<br>残疾人康复机构在    | <b>下4:6中"D</b><br>线评价   |
|       | R族人康复机构在                 | <b>下4:6中"(</b> )<br>线评价 |

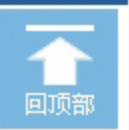

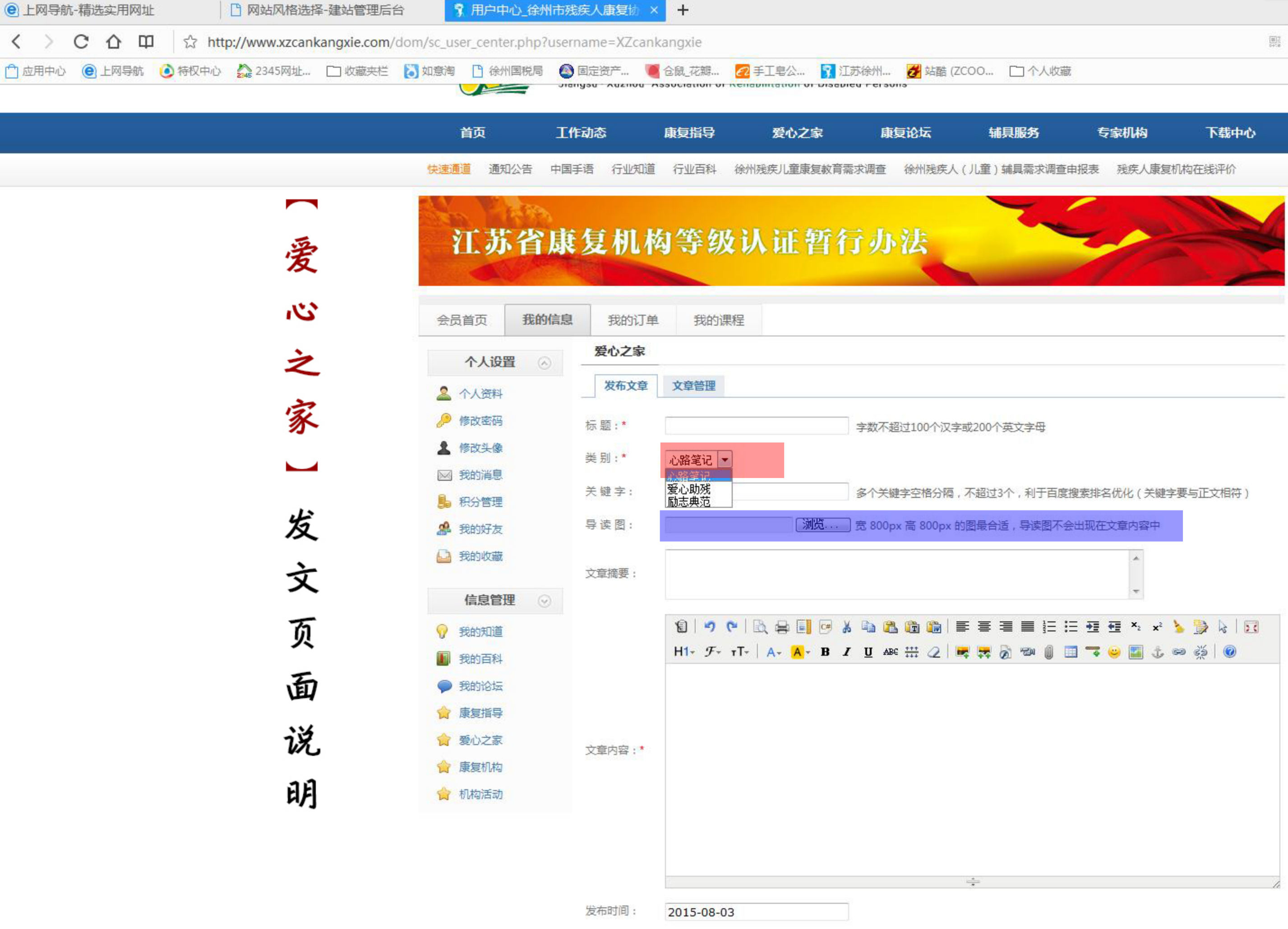

|          |                   |      |   |          |   |   | ×                   |     |   |
|----------|-------------------|------|---|----------|---|---|---------------------|-----|---|
|          | 100<br>000<br>000 | 在此搜索 | Q | <b>ě</b> | • | 5 | $\underline{\star}$ | ••• |   |
|          |                   |      |   |          |   |   |                     |     | * |
| 专家机构     | 下载中心              |      |   |          |   |   |                     |     |   |
| 服表 残疾人康复 | 机构在线评价            |      |   |          |   |   |                     |     | 1 |
|          |                   |      |   |          |   |   |                     |     |   |
|          |                   |      |   |          |   |   |                     |     |   |

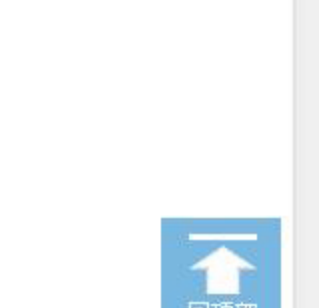

- V

| 会员首页 我的信息     | 我的订单  | 我的课程               |                           |                 |                |                               |                |  |
|---------------|-------|--------------------|---------------------------|-----------------|----------------|-------------------------------|----------------|--|
| 个人设置 🔗        | 康复机构  |                    |                           |                 |                |                               |                |  |
| 2 个人资料        | 发布文章  | 文章管理               |                           |                 |                |                               |                |  |
| 🔑 修改密码        | 标题:*  |                    |                           | 字数不超过100个沉      | 字或200个英文字母     | }                             |                |  |
| ▲ 修改头像        | 类别:*  | 康复训练机构 🔻           | ▼ 泉山区   ▼                 |                 |                |                               |                |  |
| ▶ 积分管理        | 关键字:  |                    |                           | 多个关键字空格分析       | ā,不超过3个,利于     | F百度搜索排名优化(关键                  | 字要与正文相符)       |  |
| <b>船</b> 我的好友 | 导读图:  |                    | 浏览                        | 〕宽 800px 高 800p | (的图最合适,导读      | 图不会出现在文章内容中                   |                |  |
| 🕒 我的收藏        | 地区:   |                    |                           | ◎ 贾汪区 🔘 铜山区     | ◎ 金山桥经济开发      | 段区 ◎ 邳州市 ◎ 新沂                 | 市 ◎ 睢宁县 ◎ 沛    |  |
| 信息管理 📀        | 康复类别: |                    | 言语康复 🔲 听力康繁               | ■ 🔽 肢体康复(包括     | 文確)  図 お カ 康 复 | ▼ 精神康复 ▼ 综合康复                 |                |  |
| ♀ 我的知道        |       |                    |                           |                 |                | 1= := += += ×, x <sup>2</sup> | <b>\</b> 🗟 🖌 🗖 |  |
| 11 我的百科       |       | Н1- <i>F</i> - тТ- | -   A- <mark>A</mark> - B |                 | <b>z</b> z 🖉 🖘 | ) 🔟 🤜 😐 🖬 🕁                   | ee e ( )       |  |
| ★ 康复指导        |       |                    |                           |                 |                |                               |                |  |
| ☆ 愛心之家        |       |                    |                           |                 |                |                               |                |  |
|               | 机构简介: |                    |                           |                 |                |                               |                |  |
|               | 发布时间: | 2015-08-03         |                           |                 | ÷<br>添加        |                               | /              |  |

技术支持: 建站ABC | 管理登录 ENZZ 💳

🗄 🔀 🚮 👰 👗 🔛

| 您要查找的  | 信息  |     | 捜 | 索   |  |
|--------|-----|-----|---|-----|--|
|        |     |     |   |     |  |
| 道页   加 | 入收藏 | 在线留 | 言 | 手机站 |  |

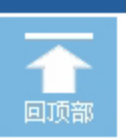

\*